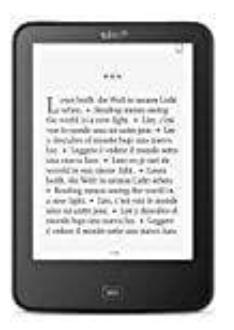

## **Tolino Vision 4 HD**

## Passwort vergessen

Wie ihr euer Passwort wiederherstellen könnt, erfahrt ihr hier in den nachstehenden Schritten:

- 1. Öffnet zuerst die Hauptseite von tolino https://mytolino.de
- 2. Klickt links in der Menüleiste auf tolino webreader.

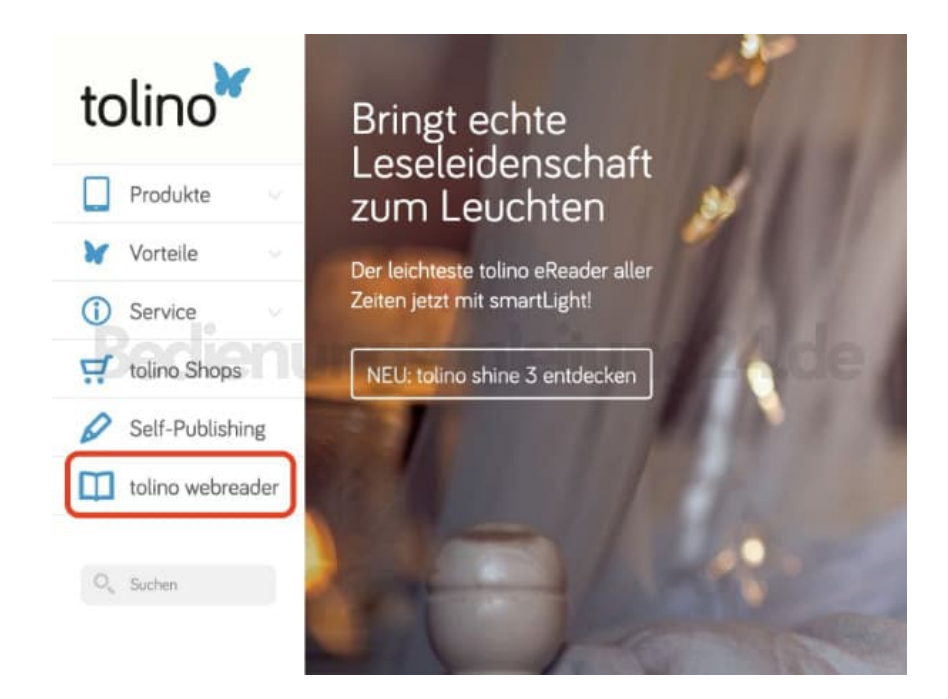

3. Wählt im Auswahlfeld euren entsprechenden Händler, bei dem ihr euer Konto angelegt habt.

Hier nehmen wir "Weltbild" als Beispiel.

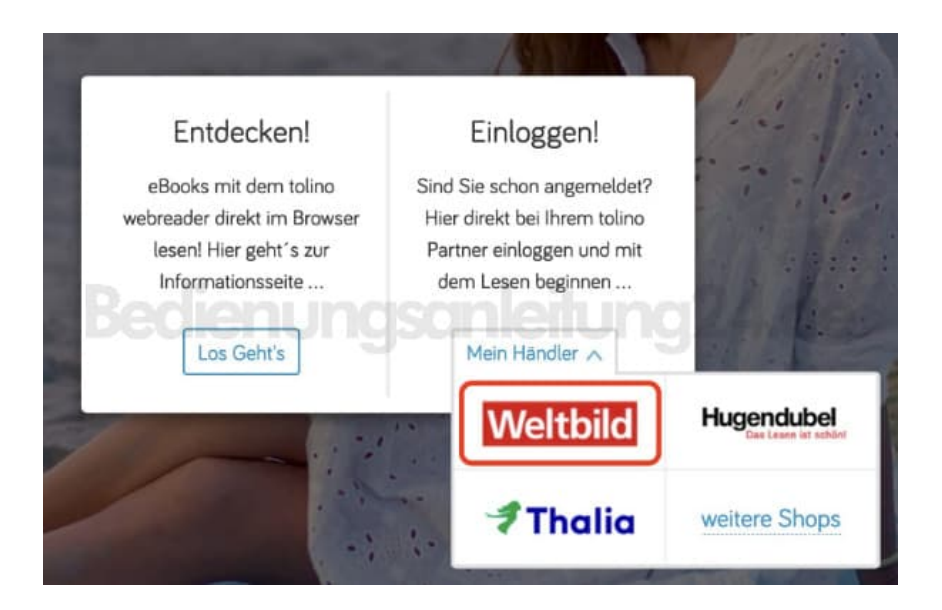

4. Wenn ihr euren Händler ausgewählt habt, klickt links in der Menüleiste auf Mein Konto.

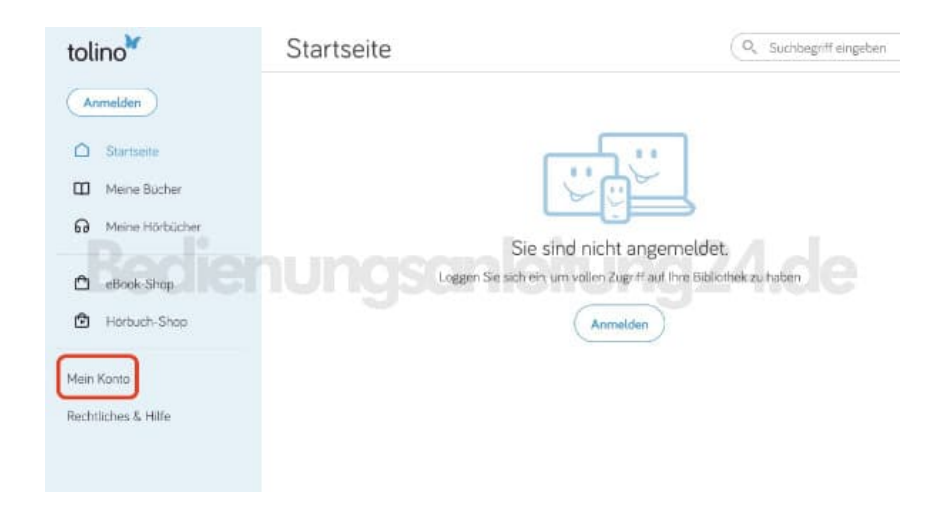

5. Im nächsten Schritt wählt ihr Anmelden.

## Mein Konto

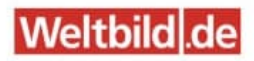

Sie sind nicht angemeldet.

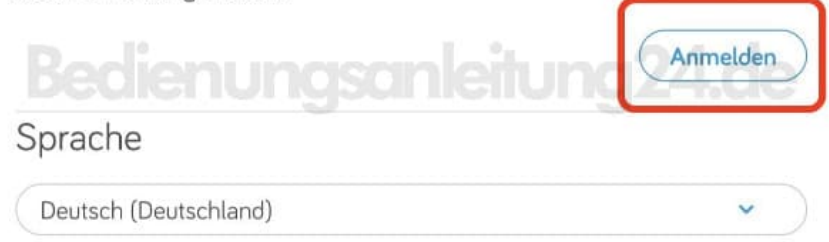

6. Klickt in der Anmeldeoberfläche auf die Option **Passwort vergessen?**.

| Ihre E-Mail-Adresse |             |          |
|---------------------|-------------|----------|
|                     |             |          |
| Ihr Passwort        |             |          |
| adianu              | inconstit   | 10a2/d   |
| Passwort vergessen? | ngsui iiein | Anmelden |

7. Gebt nun eure eMail Adresse ein, mit der ihr bei eurem Händler registriert seid. Gebt noch die Sicherheitsabfrage ein und klickt auf **Weiter ?**.

Ihr bekommt nun ein neues Passwort per Mail oder habt die Möglichkeit, über den gesendeten Link direkt ein neues Passwort zu vergeben.

Folgt also den weiteren Bildschirmanweisungen und anschließend könnt ihr euch mit dem neuen Passwort wieder ganz normal einloggen.

Passwort zurücksetzen

| Geben Sie die zu Ihrem Welte Id-Konto gehörende E-Mail-Adre<br>konnen.                                                                                                    | soe ein. Wir senden ihnen oor | E-Mali einen Link zu unstnar Websar | e, auf der Sie ganz einfach Ihr neues Posswort anlegen |
|----------------------------------------------------------------------------------------------------|-------------------------------|-------------------------------------|--------------------------------------------------------|
| thre E-Mail-Adresse                                                                                                    |                               |                                     |                                                        |
| Sicherhatsabfrage<br>Mit desch Schritzkeitinden wir zusenstissere Britigungen ist<br>her twei Orffinzu zuse 1950 mit nach Siekernalich einer<br>Weiterbester der die Orffinzugier det Bitte gestikkens Bie desen<br>seite Antere III-eit die Filterengelt. | jn299                         |                                     |                                                        |
|                                                                                                    | Weiter 👄                      |                                     |                                                        |

Haben Sie Ihre E-Mail-Adresse vergessen? Wern Sie de mit hrem Weltläid Konto verpundene E-Mail-Acresse vergessen haben. Können Sie sich an unteren Kundenservice werden um Hilfe beim Widerherstellen Ihres Weltblid Kontos zu anhaten.